Remote Desktop

- 1 . Allow Port ที่เปลี่ยนใหม่ > ไปที่ ไปที่ Start เมนู > พิมพ์ค้นหาคำว่า Windows Firewall Advanced
- > คลิกที่ Windows Firewall with Advanced Security

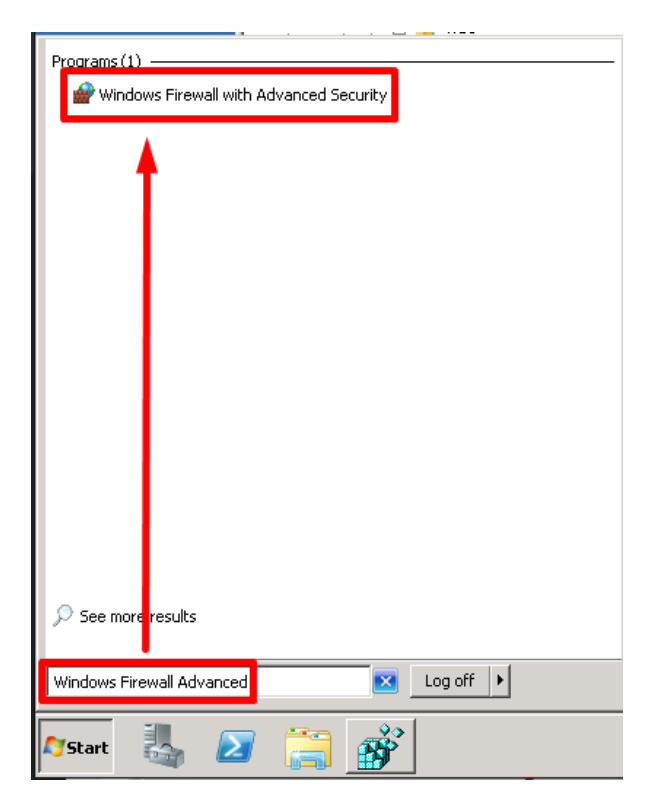

2 .ไปที่ Inbound Rules > เลือก New Rule...

|                           | Tobound Bules                                        |                                |         |         |         |                |                 |  |
|---------------------------|------------------------------------------------------|--------------------------------|---------|---------|---------|----------------|-----------------|--|
| nbound Rules              | Inbound Rules                                        |                                |         |         |         | ALCR           | ans -           |  |
| UNORDERED                 | None                                                 | Group -                        | Profile | Enabled | Actio + | and the second | und Roles       |  |
| Connection Security Rules | CF BranchCache Content Retrieval (HTTP-In)           | BranchCache - Content Retriet  | ~       | -       | -       | 123            | New Rule        |  |
| Monitoring                | BranchCache Hosted Cache Server (HTTP-In)            | BranchCache - Hosted Cache     | -41     | No      | Allon   | 197.0          | Cites by Deelle |  |
|                           | Gil BranchCache Peer Discovery (WSD-In)              | BranchCache - Peer Discovery   | All     | No      | Alon    |                | Filter by Prome |  |
|                           | COM+ Network Access (DCOM-In)                        | COM+ Network Access            | 41      | No      | Allon   | V 1            | Filter by State |  |
|                           | COM+ Remote Administration (DCOM-In)                 | COM+ Remote Administration     | A0      | No      | Allon   | 2              | Filter by Group |  |
|                           | Core Networlang - Destination Unreachable (          | Cone Networking                | All     | Yes     | Alon.   | 1 m m          | tool by aroup   |  |
|                           | Core Networking - Destination Unreachable            | Core Networking                | 41      | Yes     | Allon.  | 1              | View            |  |
|                           | Core Networking - Dynamic Host Configurati           | Care Networking                | All     | Yes     | Alon    | a              | Refrech         |  |
|                           | Core Networking - Dynamic Host Configurati           | Care Networking                | All     | Yes     | Alon    |                | Provinciani     |  |
|                           | Core Networking - Internet Group Managem             | Care Networking                | All     | Yes     | Allon   | 1 2 1          | Export List     |  |
|                           | Core Networking - IPHTTP5 (TCP-In)                   | Care Networking                | All     | Yes     | Alon    |                | Helin           |  |
|                           | Core Networking - IPv6 (IPv6-In)                     | Care Networking                | 48      | Yes     | Allon   |                |                 |  |
|                           | Core Networking - Multicast Listener Done (I         | Care Networking                | All     | Yes     | Alon    |                |                 |  |
|                           | Core Networking - Multicast Listener Query (         | Core Networking                | All     | Yes     | Alon    |                |                 |  |
|                           | Ore Networking - Multicast Listener Report           | Core Networking                | Al      | Yes     | Alon    |                |                 |  |
|                           | Core Networking - Multicast Listener Report          | Care Networking                | All     | Yes     | Alon    | 1              |                 |  |
|                           | Core Networking - Neighbor Discovery Adve            | Care Networking                | All     | Yes     | Alon    |                |                 |  |
|                           | Core Networking - Neighbor Discovery Solick          | Care Networking                | All     | Yes     | Allon.  |                |                 |  |
|                           | Core Networking - Packet Too Big (ICMPv6-In)         | Core Networking                | All     | Yes     | Alon    |                |                 |  |
|                           | Core Networking - Parameter Problem (ICMP            | Care Networking                | 41      | Yes     | Alon.   |                |                 |  |
|                           | Core Networking - Router Advertisement (IC           | Core Networking                | All     | Yes     | Alon    |                |                 |  |
|                           | Core Networking - Router Solicitation (ICMP          | Core Networking                | All     | Yes     | Alce    |                |                 |  |
|                           | Care Networking - Teredo (LDP-In)                    | Core Networking                | All     | Yes     | Alce    |                |                 |  |
|                           | Core Networking - Time Exceeded (ICMPv6-In)          | Core Networking                | 48      | Yes     | Alte    |                |                 |  |
|                           | CPES Management (DCOM-In)                            | DES Management                 | 41      | Yes     | 46.00   |                |                 |  |
|                           | DES Management (SME-In)                              | DES Management                 | M       | Ver     | Allen   |                |                 |  |
|                           | OPS Manadement (TCD.In)                              | DES Management                 | All     | Ves     | Allen   |                |                 |  |
|                           | PEC Management (UMILID)                              | DEE Management                 | 14      | Ver     | Allow . |                |                 |  |
|                           | Debete bad Transaction Considerator (DDC)            | Disbula dard Transaction Cound | 10      | Min     | Alex    |                |                 |  |
|                           | Details and Transaction Coordinator (PPC)            | City balled Transaction Coord  | 10      | Min     | Aller   |                |                 |  |
|                           | Distributed Transaction Coordinator (ICP. In)        | Distributed Transaction Coord  |         | Ma      | Allen . |                |                 |  |
|                           | The and Dates Shares (See Parent, 1/14               | Els and histor Sharing         | AL      | Min     | Aller   |                |                 |  |
|                           | The and strater Sharing (Echo Regulati - ICH         | File and Printer Sharing       | 10      | Mo      | Allow.  |                |                 |  |
|                           | the read product of the starting (Echo Hequest + ICH | The and Printer Sharing        |         | No.     | ABOR.   |                |                 |  |
|                           | Comme and Printer sharing (LUMIK-UCP-In)             | rise and Prinker Sharing       | 100     | 190     | Alton   |                |                 |  |
|                           | (NB-Catagram-In)                                     | He and Printer Sharing         | All     | NO      | Allon.  |                |                 |  |
|                           | rear Hie and Printer Sharing (NB-Name-In)            | Hite and Printer Sharing       | 48      | NO      | Allon   |                |                 |  |
|                           | Ge file and Printer Sharing (NB-Session-In)          | Pile and Printer Sharing       | AB      | No      | ABON W  | 1              |                 |  |

3. คลิกเลือก รายการ **Port** > คลิก **Next** 

| indoives Firewall with Advanced 5   | Inbound Rules                                                                                                    |                    |                     |           | Actions             | _ |
|-------------------------------------|----------------------------------------------------------------------------------------------------|--------------------|---------------------|-----------|---------------------|---|
| Inbound Rules                       | Uses                                                                                                    | Group 4            | Divisite Divisitari | l avijo a | Inbound Rules       |   |
| 🔮 New Inbound Rule Wizard           |                                                                                                    |                    |                     | ×         | Rev Rule            |   |
| Rule Type                           |                                                                                                    |                    |                     | b         | Y Filter by Profile |   |
| Select the type of firewall rule to | czewie.                                                                                                    |                    |                     | 2         | T Filter by State   |   |
| Share                               |                                                                                                    |                    |                     | - N       | V Filter by Group   |   |
| - Duke Tures                        | What type of rule would you like to o                                                                                                 | reale?             |                     | 0         | View                |   |
| Protocol and Party                  |                                                                                                    |                    |                     |           | C Behada            |   |
| Acting                              | C Punaram                                                                                                    |                    |                     | 1         | Event Lat           |   |
| a Posta                             | Rule that controls connections fo                                                                                                    | r a program.       |                     | 0         | E ush               |   |
|                                     | Plate that controls connections to<br>Predefined:<br>FrunchCache: Content Posts<br>Plate that controls connections to<br>Custom nule. | IN THE OF UDE PORT | r                   |           |                     |   |
|                                     |                                                                                                    |                    |                     | 10.00     |                     |   |

4 คลิกเลือก รายการ TCP > Specific Port > ใส่ Port ที่เปลี่ยนใหม่

- ถ้า Windows Server 2012 R2 หรือ Windows 10 ให้ทำแบบเดียวกันซ้ำอีกครั้ง ที่รายการ UDP ด้วย

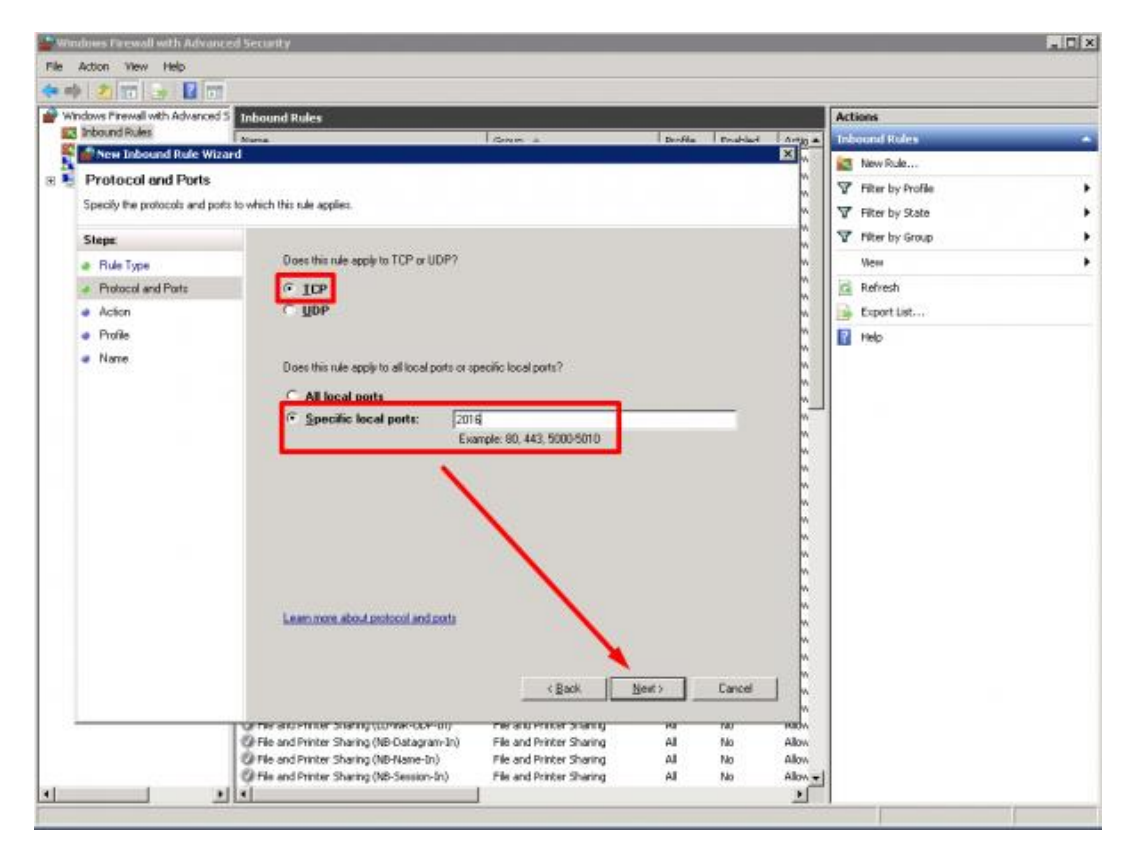

5 .คลิกเลือกรายการ Allow the connection > คลิก Next

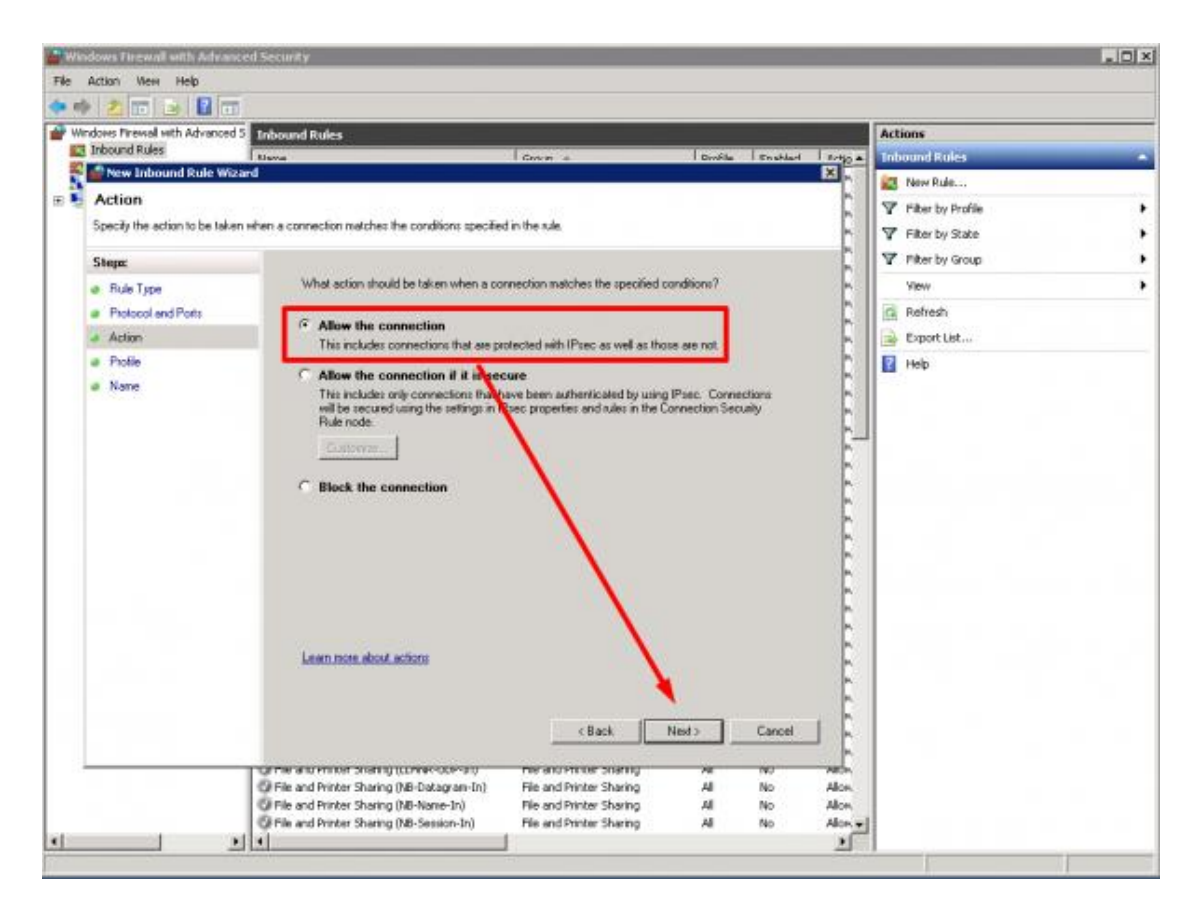

## 6. คลิก **Next**

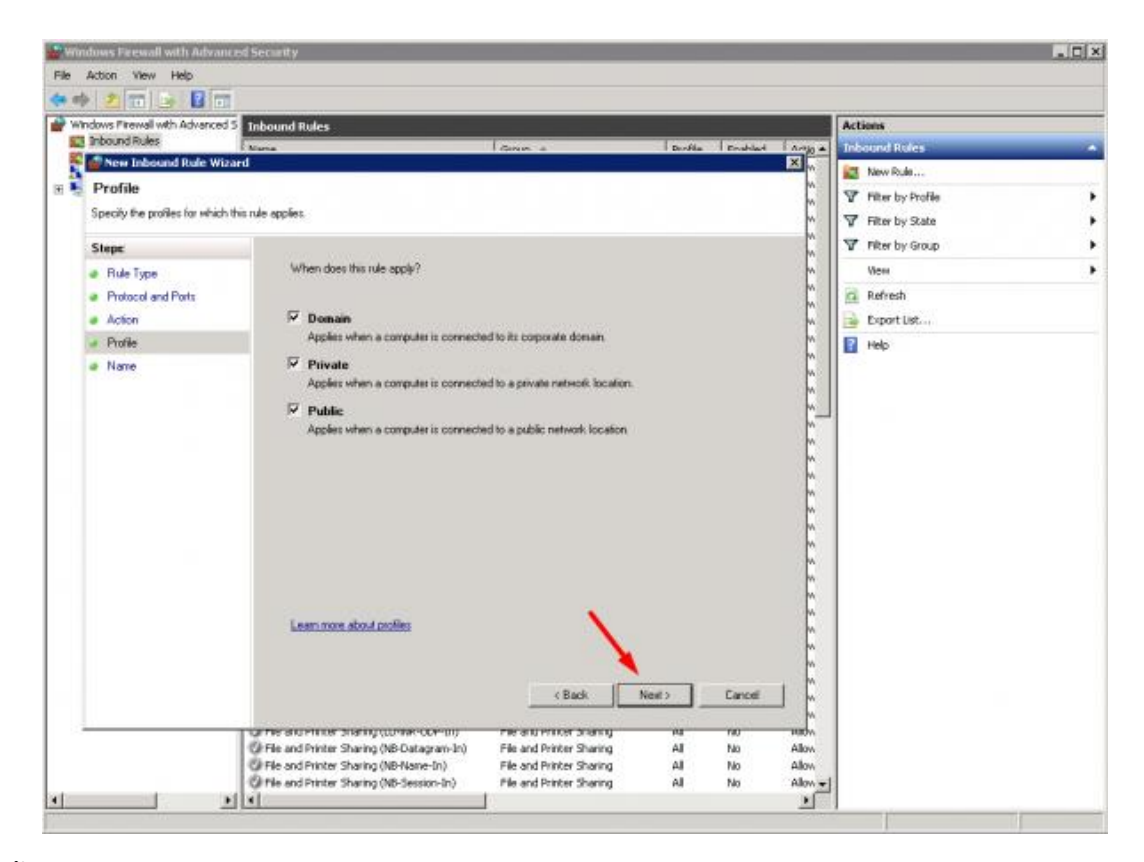

7 .ตั้งชื่อตามต้องการ > คลิก Finish

| indows Pinewal with Advanced 5          | nhound Rules                                                                                                    |         |              |              | Actions           |  |
|-----------------------------------------|----------------------------------------------------------------------------------------------------|---------|--------------|--------------|-------------------|--|
| Inbound Rules                           | Antoine Address and Address and Address and Address and Address and Address and Address and Address and Address | Done +  | Droffie From | Hard Article | Inbound Rules     |  |
| New Inbound Rule Wizard                 |                                                                                                    |         |              | ×            | R. New Rule       |  |
| Name                                    |                                                                                                    |         |              | M            | V Eiter tu Butlie |  |
| Specify the name and description        | of this rule.                                                                                                   |         |              | Ľ.           | V Piter by State  |  |
| Channe .                                |                                                                                                    |         |              |              | V Filter by Group |  |
| stept                                   |                                                                                                    |         |              | Ľ.           | View              |  |
| Hule Type     Detection of Deste        |                                                                                                    |         |              |              | C Defect          |  |
| <ul> <li>Protocol and Politi</li> </ul> |                                                                                                    |         |              | M            | Ca Remain         |  |
| Action Durits                           | Narue:                                                                                                    |         |              |              | Export List       |  |
| a Prone                                 | Allow Port 2016 TCP (Remote D                                                                                   | esktop) |              |              | Help              |  |
|                                         |                                                                                                    |         |              |              |                   |  |
|                                         |                                                                                                    | (Back   | Finish Can   |              |                   |  |

8. จากรูป จะเห็นรายการ Allow Port ไว้

| ows Firewall with Advanced 5 | Inbound Rules                                  |                               | -      |         |        | Actions                                 |
|------------------------------|------------------------------------------------|-------------------------------|--------|---------|--------|-----------------------------------------|
| nbound Rules                 | attents                                        | Citize -                      | Des Ca | deabled |        | Inbound Rules                           |
| Account Rules                | Allow Part 2016 TCP (Remote Desktop)           |                               | .4     | Ves     | Allow  | Alt New Date                            |
| Initarina                    | Carl Information Concerns Handwood (HTTP-ST)   | STREET, STREET, CORNER, PARIS | ж      | 140     | Page   |                                         |
| Producting                   | BranchCache Hosted Cache Server (HTTP-In)      | BranchCache - Hosted Cache    | AL     | No .    | Allow  | Pilter by Profile                       |
|                              | Branch/Cache Peer Discovery (WSD-In)           | Branch/Cache - Peer Discovery | AL     | No      | Allow  | V Filter by State                       |
|                              | COM+ Network Access (DCOM-In)                  | COM+ Network Access           | All    | No      | Allow  | The second second                       |
|                              | COM+ Remote Administration (DCOM-In)           | COM+ Remote Administration    | AL     | No      | Allow  | Y Hiter by Group                        |
|                              | Core Networking - Destination Unreachable (    | Core Networking               | All    | Ves     | Allow  | View                                    |
|                              | Core Networking - Destination Unreachable      | Core Networking               | .48    | Ves     | Allow  | Di mérié                                |
|                              | Core Networking - Dynamic Host Configurati     | Core Networking               | All    | Yes     | Allow  | Refresh                                 |
|                              | Core Networking - Dynamic Host Configurati     | Core Networking               | .48    | Yes     | Allow  | Export List                             |
|                              | Ore Networking - Internet, Group Managem       | Core Networking               | AE     | Ves     | Allow  | 100 100 100 100 100 100 100 100 100 100 |
|                              | Core Networking - IPHTTPS (TCP-In)             | Core Networking               | Al     | Ves     | Allow  | I I Hep                                 |
|                              | Core Networking - IPv6 (IPv6-In)               | Core Networking               | 48     | Ves     | Allow  | Allow Port 2016 11P (Remote Desktop     |
|                              | Ore Networking - Multicest Listener Done (I    | Core Networking               | All    | Yes     | Allow  |                                         |
|                              | Core Networking - Multicast Listener Query (   | Core Networking               | .41    | Ves     | Allow  | Disable Rule                            |
|                              | Core Networking - Multicest Listener Report    | Core Networking               | AL     | Yes     | Allow  | A OK                                    |
|                              | Ore Networking - Multicast Listener Report     | Core Networking               | AL     | Ves     | Allow  | Di anti                                 |
|                              | Core Networking - Neighbor Discovery Adve      | Core Networking               | AE     | Yes     | Allow  | The Capy                                |
|                              | Ore Networking - Neighbor Discovery Solict     | Core Networking               | AL     | Ves     | Allow  | 🔀 Delete                                |
|                              | Core Networking - Packet Too Big (ICMPv6-In)   | Core Networking               | All    | Yes     | Allow  | Descention .                            |
|                              | Core Networking - Parameter Problem (ICMP      | Core Networking               | All    | Yes     | Allow  | - Properves                             |
|                              | Core Networking - Router Advertisement (IC     | Core Networking               | 48     | Ves.    | Allow  | 2 Help                                  |
|                              | Core Networking - Router Solicitation (ICMP    | Core Networking               | Al     | Ves     | Allow  |                                         |
|                              | Core Networking - Teredo (UDP-3n)              | Core Networking               | 4      | Ves     | Allow  |                                         |
|                              | Core Networking - Time Exceeded (ICMPvd-In)    | Core Networking               | All    | Yes     | Allow  |                                         |
|                              | OPS Management (DCOM-In)                       | DFS Management                | AL     | Ves     | Allow  |                                         |
|                              | O DPS Management (SNB-In)                      | DFS Management                | AL.    | Yes     | Allow  |                                         |
|                              | OPS Management (TCP-In)                        | DPS Management                | Al     | Yes     | Allow  |                                         |
|                              | OFS Management (WME-3n)                        | DFS Management                | All    | Ves     | Allow  |                                         |
|                              | Distributed Transaction Coordinator (RPC)      | Distributed Transaction Coord | Al     | No      | Allow  |                                         |
|                              | Distributed Transaction Coordinator (RPC-EP    | Distributed Transaction Coord | .48    | No      | Allow  |                                         |
|                              | Distributed Transaction Coordinator (TCP-In)   | Distributed Transaction Coord | Al     | No      | Allow  |                                         |
|                              | G File and Printer Sharing (Echo Request - ICM | File and Printer Sharing      | Al     | No      | Allow  |                                         |
|                              | G File and Printer Sharing (Echo Request - ICM | File and Printer Sharing      | AL     | No      | Allow  |                                         |
|                              | Gi File and Printer Sharing (LUMNR-UDP-In)     | File and Printer Sharing      | AL     | No      | Allow  |                                         |
|                              | G File and Printer Sharing (NB-Datagram-In)    | File and Printer Sharing      | AL     | No      | Allow  |                                         |
|                              | C Pile and Printer Sharing (NE-Name-In)        | Pile and Printer Sharing      | Al     | No      | Alow - | (                                       |

\*\*เสร็จขั้นตอนการ Allow Port\*\*

9.**Restart** เครื่อง

10 .เข้าใช้งานผ่าน Remote Desktop Connection > โดยพิมพ์ IP Address ของเครื่องตามด้วย :Port ที่เปลี่ยนใหม่ (พิมพ์ติดกันทั้งหมด) เช่น 192.168.1.5:2016

| 퉣 Remote                                        | Desktop Connection                                                                                 | _                     |   | × |  |  |  |  |
|-------------------------------------------------|----------------------------------------------------------------------------------------------------|-----------------------|---|---|--|--|--|--|
|                                                 | Remote Desktop<br>Connection                                                                       |                       |   |   |  |  |  |  |
| <u>C</u> omputer:<br>Username:<br>You will be a | IP Address ตามด้วย <mark>:2016</mark> (พิมร<br>None specified<br>sked for credentials when you con | (ดิดกันหมด) ∨<br>nect | ] |   |  |  |  |  |
| Show Options     Connect Help                   |                                                                                                    |                       |   |   |  |  |  |  |

## ເพີ່ມເตີມ

- ห้ามลืมใส่เครื่องหมาย : ระหว่าง IP Address กับ Port ที่เปลี่ยนใหม่

 สำหรับคนที่ปิด Windows Firewall ไว้ไม่จำเป็นต้องทำขั้นตอน Allow Port ก็ได้ (แต่แนะนำให้เปิดและ ตั้งค่าไว้ดีกว่า)

- **Default Port** (พอทเดิม) ของ Remote Desktop Connection คือ **3389**